# Instructivo para realizar movilidades y búsquedas internas

A través del formulario de Búsquedas internas FOPBI

Agosto 2024

# 

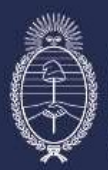

Secretaría de Transformación del Estado y Función Pública Ministerio de Desregulación y Transformación del Estado Subsecretaría de Desarrollo y Modernización del Empleo Público

| Introducción:                                                                      |
|------------------------------------------------------------------------------------|
| Solicitar alta de usuario3                                                         |
| Carga de Formulario de Búsquedas6                                                  |
| Paso1: Ingreso al sistema7                                                         |
| Paso 2: Carga del número del expediente de la búsqueda7                            |
| Paso 3: Carga de datos de la autoridad requirente del o de los perfiles7           |
| Paso 4: Carga de datos del tipo de movilidad9                                      |
| Paso 5: Carga de descripción y requisitos del puesto para movilidades BIN12        |
| Paso 6: Carga de datos de lugar/horario de trabajo y modalidades de contratación13 |
| Paso 7: Carga de datos de contacto operativo de área requirente14                  |
| Paso 8: Carga de datos de contacto de área de recursos humanos16                   |
| Paso 9: Vincular número de informe generado por el Sistema GDE16                   |
| Ingresar número de informe (IF) de la búsqueda18                                   |

#### Contenido

#### Introducción:

El presente instructivo es una guía práctica destinada a las áreas de Recursos Humanos que requieran acceder al formulario de carga para la solicitud de Perfiles por Búsquedas Internas (FOPBI).

Aquí Ud. encontrará el paso a paso para registrarse como usuario del sistema, para luego, completar el formulario FOPBI que da inicio al proceso de movilidad y búsquedas internas del personal de la Administración Pública Nacional en el marco del Programa Movilidad y Búsquedas Internas PMOBI, según Resolución 8/2018 de la Ex Secretaría de Modernización.

## Solicitar alta de usuario

Pasos a seguir

**Paso 1**: Solicitar alta de usuario a la dirección de correo <u>movilidad@jefatura.gob.ar</u>, colocando en el asunto del correo "Alta de usuario Recursos Humanos".

Paso 2: Ingresar a https://mobi.jefatura.gob.ar/busqueda/cartelera

Paso 3: Presionar el botón "ORGANISMO" (Ver figura 1).

|                                                                                            | <b>Cartelera</b><br>Búsquedas internas activas                                                                                                    |   |
|--------------------------------------------------------------------------------------------|----------------------------------------------------------------------------------------------------|---|
| El Program<br>humanos<br>de los ag<br>objetivos o<br>Aquí se pu<br>Tené en cu<br>acuerdo a | na de Movilidad y Búsquedas Internas -PMoBI- facilita la movilidad de los recursos<br>dentro de la Administración Pública Nacional y conecta las aspiraciones laborales<br>entes con las necesidades de las diversas áreas de trabajo para el logro de los<br>le gestión.<br>blican las búsquedas internas que realizan los distintos organismos de la APN.<br>renta que el PMoBI es sólo para personal de la Administración Pública Nacional, de<br>Resolución 08/2018. |   |
| Accedé al sistema                                                                          | Buscar                                                                                                    | Q |
| ACCEDER<br>Acceda a instructivos, guías o<br>resolución:                                   | MOP4713   ASISTENTE DE PRODUCCIÓN<br>Ministerio de Obras Públicas - MOP<br>Büsqueda Interministerial   COD. MOP4713   Vacantes: 3  <br>VERMÁS 141 DÍAS                                                                                                    | Ø |
| Ayuda para los RRHH de los<br>Organismos                                                   | MCULT4714   INVESTIGADOR<br>Ministerio de Cultura - MCULT<br>Büsqueda Interministerial   COD. MCULT4714   Vacantes: 5  <br>VER MÁS 141 tilAS                                                                                                    | Ō |
| Filtros                                                                                    | MOP4705   ESPECIALISTA DE SERVICIOS A LA CIUDADANÍA<br>Ministerio de Obras Públicas – MOP<br>Búsqueda Interministerial   COD. MOP4705   Vacantes: 4  <br>VER MÁS 143 DÍAS                                                                                                    | ٥ |

Figura 1: Acceso al formulario de carga de movilidades y búsquedas internas.

Paso 4: Ingresar usuario y contraseña, y presionar el botón "ACCEDER" (Ver figura 3).

| Acce      | so al Programa de Movilidad y<br>Búsquedas Internas                |
|-----------|--------------------------------------------------------------------|
| Usuario   |                                                                    |
| Contraseñ | a                                                                  |
|           | ACCEDER                                                            |
|           | Postulante: No tenés usuario? Registrate<br>Recuperá tu contraseña |

Figura 2: Formulario de autentificación para ingresar al sistema.

Paso 5: Cambiar la clave, introduciendo la nueva contraseña en el campo "Contraseña" (ver figura 5).

Paso 6: Presionar el botón "Actualizar" para finalizar la operación (ver figura 4).

| Editar Usuario                     |
|------------------------------------|
| Nombre de Usuario * EJEMPLO - RRHH |
| Password *                         |
| Nombre y Apellido * Ejemplo        |
|                                    |
| Actualizar                         |

Figura 3: Formulario para actualizar datos del perfil.

Paso 7: Fin de la operación.

## Carga de Formulario de Búsquedas (FOPBI)

#### **Pasos a seguir**

#### Paso1: Ingreso al sistema

- a. Ingresar a la cartelera del Programa MOBI:
  - https://mobi.jefatura.gob.ar/busqueda/cartelera (Ver imagen 1).
- b. Ingresar usuario y contraseña en al Formulario de autentificación (Ver figura 2).
- c. Presionar el botón "CREAR NUEVA BÚSQUEDA" (Ver figura 3).

#### Paso 2: Carga del número del expediente de la búsqueda

 a. Ingresar el número de expediente que caratuló el Sistema GDE, respetando el formato que identifica dicho documento. Ej: EX-2019-12345678- -APN-SSPE#JGM.

| - 0               |                                      |                       |                                                     |                                                            |                     |
|-------------------|--------------------------------------|-----------------------|-----------------------------------------------------|------------------------------------------------------------|---------------------|
| Expediente        | Autoridad/Repartición<br>solicitante | Tipo de movilidad     | Descripción y<br>requisitos del puesto<br>requerido | Lugar/horario de<br>trabajo y modalidades<br>contractuales | Contactos Operativo |
| arga de los dat   | tos del expediente de mo             | ovilidad              |                                                     |                                                            |                     |
| xpediente *       |                                      |                       |                                                     |                                                            | >                   |
| cceda al GDE v    | caratule un Expediente ba            | ajo el código de trám | ite GENE00376 y copie                               | el Número del mismo                                        |                     |
| ontinuación.      | 2                                    |                       |                                                     |                                                            | a                   |
| ingrese el expedi | ente                                 |                       |                                                     |                                                            | a                   |
| Ingrese el expedi | iente                                |                       |                                                     |                                                            | u                   |

Figura 4: Formulario de ingreso de número de expediente de la búsqueda.

**b.** Presionar para avanzar al seguimiento formulario "*Carga de datos de la autoridad requirente*" (*Ver figura 4*).

Paso 3: Carga de datos de la autoridad requirente del o de los perfiles

▶ ▶ ▶ ▶ MoBI

| 0                                                      | 0                                                                                                    | -0-                                       | 0                                                   | 0                                                         |                     |
|--------------------------------------------------------|----------------------------------------------------------------------------------------------------|-------------------------------------------|-----------------------------------------------------|-----------------------------------------------------------|---------------------|
| Expediente                                             | Autoridad/Repartición<br>solicitante                                                                                                    | Tipo de movilidad                         | Descripción y<br>requisitos del puesto<br>requerido | Luganhorario de<br>trabajo y modalidades<br>contractuales | Contactos Operativo |
| utoridad/Repart                                        | lición solicitante                                                                                                    |                                           |                                                     |                                                           |                     |
|                                                        |                                                                                                    |                                           |                                                     |                                                           |                     |
| Cargue los datos d<br>Luego se le solicita<br>Nombre * | le la autoridad requirente de<br>arán los datos de un contac                                                                                                    | e la repartición con rar<br>to operativo. | ngo no menor a Director                             | Nacional / General o eq                                   | uivalente.          |
| Ingrese su nombr                                       | 5                                                                                                    |                                           |                                                     |                                                           |                     |
| 6.2°                                                   |                                                                                                    |                                           |                                                     |                                                           |                     |
| Apellido *                                             |                                                                                                    |                                           |                                                     |                                                           |                     |
| Ingrese su apellid                                     | 0                                                                                                    |                                           |                                                     |                                                           |                     |
| Correo electrónico*                                    |                                                                                                    |                                           |                                                     |                                                           |                     |
| Ingrese su correo                                      | electrónico                                                                                                    |                                           |                                                     |                                                           |                     |
|                                                        |                                                                                                    |                                           |                                                     |                                                           |                     |
| Usuario GDE *                                          |                                                                                                    |                                           |                                                     |                                                           |                     |
| Ingrese su usuan                                       | o de GUE                                                                                                    |                                           |                                                     |                                                           |                     |
| Cargo *                                                |                                                                                                    |                                           |                                                     |                                                           |                     |
| Cargo no menor a Dire                                  | ector/a Nacional/General o equi                                                                                                    | valente.                                  |                                                     |                                                           |                     |
| Ingrese su cargo                                       |                                                                                                    |                                           |                                                     |                                                           |                     |
| Area requirente *                                      |                                                                                                    |                                           |                                                     |                                                           |                     |
| Ingrese el área a                                      | la que pertenece                                                                                                    |                                           |                                                     |                                                           |                     |
| 561001 D255                                            | Lange State Stat |                                           |                                                     |                                                           |                     |
| Objetivos del área n                                   | equirente                                                                                                    |                                           |                                                     |                                                           |                     |
| Describa brevemente                                    | los objetivos generales del áreo                                                                                                    | solicitante.                              |                                                     |                                                           |                     |
| Ingrese los objetiv                                    | vos de la dirección a la que                                                                                                    | pertenece                                 |                                                     |                                                           |                     |
| Jurisdicción / Repar                                   | rtición / Organismo requiren                                                                                                    | te *                                      |                                                     |                                                           |                     |
| Seleccione la Unidad                                   | Secretaria o Subsecretaria del                                                                                                    | área requirente. En caso o                | le organismos descentralizas                        | kvidesconcentrado introduzi                               | a directamente el   |
| nambre del organismo                                   | 1                                                                                                    |                                           |                                                     |                                                           |                     |
| Presidencia de la Na                                   | ación                                                                                                    |                                           |                                                     |                                                           |                     |
| 11.5 mm                                                |                                                                                                    |                                           |                                                     |                                                           |                     |
| Pin/el3                                                | Around a                                                                                                    |                                           |                                                     |                                                           |                     |
| Presidencia de la                                      | Nacion                                                                                                    |                                           |                                                     |                                                           |                     |
| Nivel2                                                 |                                                                                                    |                                           |                                                     |                                                           |                     |
| Presidencia de la                                      | Nación                                                                                                    |                                           |                                                     |                                                           |                     |
| NEXT                                                   |                                                                                                    |                                           |                                                     |                                                           |                     |
| Procidencia de la                                      | Nación                                                                                                    |                                           |                                                     |                                                           |                     |
| mesidencia de la                                       | Nacion                                                                                                    |                                           |                                                     |                                                           |                     |
|                                                        |                                                                                                    |                                           |                                                     |                                                           | 1.00                |
|                                                        |                                                                                                    |                                           |                                                     |                                                           | >                   |
|                                                        |                                                                                                    |                                           |                                                     |                                                           |                     |

Figura 5: Formulario de carga de datos de la autoridad competente.

Descripción de los campos del formulario:

*Nota:* Todos los campos que lleven asterisco (\*) son obligatorios.

El dato de la autoridad requirente de la repartición debe tener rango no menor a Director Nacional / General o equivalente.

- a. Nombre: Ingresar el o los nombres.
- b. Apellido: Ingresar el o los apellidos.
- c. Correo electrónico: Ingresar dirección de e-mail de contacto.
- d. Usuario GDE: Ingresar el nombre de usuario de acceso al sistema GDE.
- e. Cargo: Ingresar el nombre del cargo que ocupa.
- f. Área requirente: Ingresar el nombre del área que requiere el o los perfiles.
- g. Objetivos del Área requirente: Ingresar breve descripción de los objetivos del área requirente. (este ítem es opcional).
- Jurisdicción/Repartición/Organismo requirente: Seleccionar la Secretaría o Subsecretaría o Unidad del área requirente.
- i. En caso de Organismos descentralizados/desconcentrados introducir directamente el nombre del organismo.

Nivel 1: El sistema completa automáticamente el dato.

Nivel 2: El sistema completa automáticamente el dato.

Nivel 3: El sistema completa automáticamente el dato.

j. Presionar ≥ para avanzar al seguimiento formulario "Carga de datos del tipo de movilidad BIN o SOP " (Ver figura 6 parte 1y 2 para Movilidades SOP) o (Ver figura 7 para Movilidades BIN).

#### Paso 4: Carga de datos del tipo de movilidad

En este paso se ejecuta la carga de una movilidad BIN o SOP.

#### **Movilidad SOP**

Este tipo de movilidad corresponde a las búsquedas en las cuales, el candidato esta seleccionado para cubrir la vacante, por lo tanto, una vez que se finaliza la carga del formulario, se pasa directamente al *"Paso 7: Carga de datos de contactos operativos"*.

## Importante: Recordar de vincular el CV del agente al Expediente Electrónico de la búsqueda.

|                                                                                                    | 9                                                                     | 0                                      |                                                     |                                                           |                           |
|----------------------------------------------------------------------------------------------------|-----------------------------------------------------------------------|----------------------------------------|-----------------------------------------------------|-----------------------------------------------------------|---------------------------|
| Expediente                                                                                                    | Autoridad/Repartición<br>solicitante                                  | Tipo de movilidad                      | Descripción y<br>requisitos del puesto<br>requerido | Luganhonario de<br>trabajo y modalidades<br>contractuales | Contactos Operativos      |
| Tipo de movilida                                                                                                    | ad                                                                    |                                        |                                                     |                                                           |                           |
| Tipo de movilidad                                                                                                    |                                                                       |                                        |                                                     |                                                           | < >                       |
| RIM Commente                                                                                                    | but to be made the confilment of the                                  | o mundo da Instalo moramo              | ida. Kuri midirada ua la Pa                         | dalam da Blancandar Intern                                | na da DMANRI emaño la     |
| información que se o                                                                                                    | complete en el perfi del puesto re                                    | querido a continuación. Re             | igistre cantidad de vacantes                        | que necesita cubrir,                                      | me on a monort milling of |
| SOP: Seleccionando                                                                                                    | a la opción SOP se le requerirá a                                     | continuación los datos del             | agente seleccionado.                                |                                                           |                           |
|                                                                                                    |                                                                       |                                        |                                                     |                                                           |                           |
| BIN                                                                                                    | * SOP                                                                 |                                        | 1                                                   |                                                           |                           |
|                                                                                                    |                                                                       |                                        |                                                     |                                                           |                           |
| 111.000.000                                                                                                    |                                                                       |                                        |                                                     |                                                           |                           |
| totage the second second second second                                                                                            |                                                                       |                                        |                                                     |                                                           |                           |
| kombre del agente -                                                                                                    |                                                                       |                                        |                                                     |                                                           |                           |
| compre del agente "                                                                                                    |                                                                       |                                        |                                                     |                                                           |                           |
| kombre del agente "                                                                                                    |                                                                       |                                        |                                                     |                                                           |                           |
| polída del agente *                                                                                                    | 2                                                                     |                                        |                                                     |                                                           |                           |
| pellido del agente *                                                                                                    |                                                                       |                                        |                                                     |                                                           |                           |
| kombre del agente *                                                                                                    |                                                                       |                                        |                                                     |                                                           |                           |
| kombre del agente *<br>Apollida del agente *                                                                                      |                                                                       |                                        |                                                     |                                                           |                           |
| kombre del agente *<br>Apollida del agente *<br>XUIL del agente *                                                                 |                                                                       |                                        |                                                     |                                                           |                           |
| kombre del agente *<br>Apellido del agente *<br>CUIL del agente *                                                                 |                                                                       |                                        |                                                     |                                                           |                           |
| concre del agente *<br>spellido del agente *<br>SUIL del agente *                                                                 | ión / Ormaniamo da minaro dal                                         |                                        |                                                     |                                                           |                           |
| polido del agente *                                                                                                    | són / Organismo de origen del s                                       | ngente *                               | anarierna decentralizado                            | Messoncentrado infroduzos                                 | directamento ol nombro di |
| kompre del agente *<br>Apeliido del agente *<br>CUIL del agente *<br>unsdicción / Repartir<br>kelecciónne la Unidad,<br>graniano. | ción / Organismo de origen del s<br>Secretaria o Subsecretaria del ár | igente *<br>ea requirente. En caso de  | organismos descentralizado                          | Mescancontrado Introduzca                                 | directamente el nombre d  |
| pelido del agente *<br>UIL del agente *<br>UIL del agente *<br>unadicción / Repartic<br>eletectome la Unidad, a<br>rganiamo.      | ión / Organismo de origen del a<br>Storretaria o Súbescretaria del ár | sgerile *<br>ea requirente. En caso de | organismos descentralizado                          | Messzancentizada Introduzca                               | directamente el nombre d  |

Figura 6 Parte1: Formulario de carga de datos de búsqueda SOP.

| 46 mil                                                                        |                                                                                                    |
|-------------------------------------------------------------------------------|----------------------------------------------------------------------------------------------------|
|                                                                               |                                                                                                    |
| 10-ef5                                                                        |                                                                                                    |
|                                                                               |                                                                                                    |
|                                                                               |                                                                                                    |
| Ni val 1                                                                      |                                                                                                    |
|                                                                               |                                                                                                    |
| en en un ses un disserta-                                                     |                                                                                                    |
| Wes tulbuinten de leften um adeille ;                                         | 1                                                                                                    |
|                                                                               |                                                                                                    |
| Denvinikacióo del paesto actual- del agente "                                 |                                                                                                    |
|                                                                               |                                                                                                    |
| Dec (Experificer)                                                             |                                                                                                    |
|                                                                               |                                                                                                    |
|                                                                               |                                                                                                    |
| -po zentrado actual del agerne "                                              | 1                                                                                                    |
|                                                                               | 8                                                                                                    |
|                                                                               |                                                                                                    |
| Grads                                                                         |                                                                                                    |
| Antglaszad del agente en in APN.                                              |                                                                                                    |
|                                                                               |                                                                                                    |
| Deberá visculat el DV actualizado en el D2 para súa ana palitada la actuinat. |                                                                                                    |
|                                                                               | The second second second second second second second second second second second second second second second s |
|                                                                               | · • >                                                                                                    |
|                                                                               |                                                                                                    |

Figura 6 Parte2: Formulario de carga de datos de búsqueda SOP.

#### Descripción de los campos del formulario

Nota: Todos los campos que lleven asterisco (\*) son obligatorios.

- a. Seleccionar la opción SOP.
- b. Vacantes: El sistema automáticamente completa con el valor numérico "1".
- c. Nombre: Ingresar el o los nombres del agente.
- d. Apellido: Ingresar el o los apellidos del agente.
- e. CUIL.: Ingresar número CUIL del agente.
- f. Jurisdicción / Repartición / Organismo de Origen del agente: Seleccionar la Secretaría o Subsecretaría o Unidad del área origen. En caso de Organismos descentralizados/desconcentrados introduzca directamente el nombre del organismo.

Nivel 1: El sistema completa automáticamente el dato.

Nivel 2: El sistema completa automáticamente el dato.

- Nivel 3: El sistema completa automáticamente el dato.
- g. Área origen: Ingresar el nombre del área de origen del agente.
- h. Denominación del puesto actual: Seleccionar la opción que corresponda.
- i. (Otro) Especificar: Ingresar nombre del puesto, en caso que no figure en el listado "Denominación del puesto actual".
- j. Tipo contrato origen: Seleccionar la opción que corresponda.
- k. Nivel: Seleccionar la opción que corresponda.
- I. Grado: Seleccionar la opción que corresponda.
- m. Antigüedad en la APN: Ingresar la antigüedad en APN del agente.
- n. Presionar para avanzar al siguiente formulario "*Carga de datos de contactos operativos*" (ver figura 10) o presionar para volver al formulario anterior.

#### **Movilidad BIN**

Este tipo de movilidad corresponde a las búsquedas en las cuales, no existen candidatos seleccionados para cubrir las vacantes, por lo tanto, se <u>publican en la cartelera del</u> <u>programa</u>.

| Expediente                                                                  | Autoridad/Repartición<br>solicitante                                                                                | 3<br>Tipo de movilidad                                                                 | Descripción y<br>requisitos del puesto                                                         | Lugar/horario de<br>trabajo y modalidades            | Contactos Operativos  |
|-----------------------------------------------------------------------------|----------------------------------------------------------------------------------------------------|----------------------------------------------------------------------------------------|------------------------------------------------------------------------------------------------|------------------------------------------------------|-----------------------|
| ipo de movilida                                                             | d                                                                                                    |                                                                                        | requerido                                                                                      | contractuales                                        |                       |
|                                                                             |                                                                                                    |                                                                                        |                                                                                                |                                                      |                       |
| ino do movilidad *                                                          |                                                                                                    |                                                                                        |                                                                                                |                                                      | <u> </u>              |
| ipo de movilidad "                                                          |                                                                                                    |                                                                                        |                                                                                                |                                                      |                       |
| IN: Corresponde a la                                                        | as búsquedas de perfiles para un                                                                                    | n puesto de trabajo requer                                                             | do. Será publicado en la Ca                                                                    | rtelera de Búsquedas Interna                         | as de PMOBI, según la |
| nn: Corresponde a la<br>nformación que se co                                | as búsquedas de perfiles para un<br>mplete en el perfil del puesto re-                                              | n puesto de trabajo requer<br>querido a continuación. Re                               | do. Será publicado en la Ca<br>gistre cantidad de vacantes                                     | rtelera de Búsquedas Interna<br>que necesita cubrir. | as de PMOBI, según la |
| sin: corresponde a la<br>nformación que se co<br>SOP: Seleccionando I       | is búsquedas de perfiles para un<br>mplete en el perfil del puesto re<br>a opción SOP se le requerirá a (           | n puesto de trabajo requer<br>querido a continuación. Re<br>continuación los datos del | do. Será publicado en la Ca<br>gistre cantidad de vacantes<br>agente seleccionado.             | rtelera de Búsquedas Interna<br>que necesita cubrir. | as de PMOBI, según la |
| in: Corresponde a la<br>iformación que se co<br>IOP: Seleccionando I<br>BIN | is búsquedas de perfiles para un<br>mplete en el perfil del puesto re-<br>a opción SOP se le requerirá a r<br>O SOP | n puesto de trabajo requer<br>querido a continuación. Re<br>continuación los datos del | do. Será publicado en la Ca<br>gistre cantidad de vacantes<br>agente seleccionado.<br>Vacantes | rtelera de Búsquedas Interna<br>que necesita cubrir. | as de PMOBI, según la |
| normación que se co<br>OP: Seleccionando I<br>BIN                           | is búsquedas de perfiles para ur<br>mplete en el perfil del puesto re-<br>a opción SOP se le requerirá a r<br>O SOP | n puesto de trabajo requer<br>querido a continuación. Re<br>continuación los datos del | do. Será publicado en la Ca<br>gistre cantidad de vacantes<br>agente seleccionado.<br>Vacantes | rtelera de Búsquedas Interna<br>que necesita cubrir. | as de PMOBI, según la |
| In: Corresponde a la<br>nformación que se co<br>:OP: Seleccionando I<br>BIN | is búsquedas de perfiles para ur<br>mplete en el perfil del puesto re-<br>a opción SOP se le requerirá a r<br>SOP   | n puesto de trabajo requer<br>querido a continuación. Re<br>continuación los datos del | do. Será publicado en la Ca<br>gistre cantidad de vacantes<br>agente seleccionado.<br>Vacantes | rtelera de Búsquedas Interna<br>que necesita cubrir. | as de PMOBI, según la |

Figura 7: Formulario de carga de datos de búsqueda BIN.

#### Descripción de los campos

Nota: Todos los campos que lleven asterisco (\*) son obligatorios.

- a. Seleccionar la opción BIN.
- b. Vacantes: Ingresar la cantidad de vacantes a cubrir.
- c. Presionar para avanzar al siguiente formulario "Carga de descripción y requisitos del puesto" (Ver figura 8 Parte: 1,2 y 3) o presionar para volver al formulario anterior.

Paso 5: Carga de descripción y requisitos del puesto para movilidades BIN

En este paso se ejecuta la carga de los datos de una búsqueda BIN.

| Expediente                                                       | Autoridad/Repartición<br>solicitante | Tipo de movilidad | Descripción y<br>requisitos del puesto<br>requerido | Lugar/horario de<br>trabajo y modalidades<br>contractuales | Contactos Operativo |
|------------------------------------------------------------------|--------------------------------------|-------------------|-----------------------------------------------------|------------------------------------------------------------|---------------------|
| escripción v requ                                                | uisitos del puesto                   |                   |                                                     |                                                            |                     |
|                                                                  |                                      |                   |                                                     |                                                            |                     |
| no de nuesto (Grup                                               | 0) *                                 |                   |                                                     |                                                            | < >                 |
| po de puesto (Grupo<br>amilia de puesto *                        | o) *                                 |                   |                                                     |                                                            | < >                 |
| po de puesto (Grup<br>amilia de puesto *<br>ub familia de puesto | o) *                                 | *)*               |                                                     |                                                            | < >                 |

Figura 8 Parte1: Formulario de carga de datos de requisitos de búsqueda BIN.

| /areas a realizar *                                                                                                    |                            |
|----------------------------------------------------------------------------------------------------|----------------------------|
| Del·listado de bareas usted puede elegir todas las que considere asociadas al puesto requerido. Además, puede agregar                          | alguna tama específica que |
| complomente el perfil del puesto que requiere.                                                                                                 |                            |
| Ingresar la tareas principales a desarrollar                                                                                                   |                            |
|                                                                                                    |                            |
|                                                                                                    |                            |
|                                                                                                    |                            |
|                                                                                                    |                            |
|                                                                                                    |                            |
|                                                                                                    |                            |
|                                                                                                    |                            |
|                                                                                                    |                            |
|                                                                                                    |                            |
| Requisitos personales para desempeñar el puesto                                                                                                |                            |
| livel de estudios requerido *                                                                                                    |                            |
|                                                                                                    |                            |
| The requerite                                                                                                    |                            |
|                                                                                                    |                            |
| ngrese todos los bluios que considere pertinentes y afines al puesto, separado por comas                                                       |                            |
| Ingrese el título requerido                                                                                                    |                            |
| specialización requerida                                                                                                    |                            |
| ngrese todas las especializaciones que considere pertinentes y atines al puesto, separado por compsi<br>Inserero la presentalización manuncida |                            |
| ingrese la especialización requencia                                                                                                    |                            |
| Vivel de Experiencia Laboral Requerida *                                                                                                    |                            |
|                                                                                                    |                            |
|                                                                                                    |                            |
| ferramientae informaticae *                                                                                                    |                            |
| ngrese las hemamientas informáticas separadas por comas                                                                                        |                            |
| Insurso las barraminatas informáticas                                                                                                    |                            |
| ngrese ias nenamentas mormancas                                                                                                    |                            |
|                                                                                                    |                            |
| diomae                                                                                                    |                            |
| ngrese idiorna separado por cornes                                                                                                    |                            |
| ldiomas requeridos                                                                                                    |                            |
|                                                                                                    |                            |
| Dtros requisitos                                                                                                    |                            |
|                                                                                                    |                            |
| orros requisitos ingreseios aqui                                                                                                    |                            |
|                                                                                                    |                            |
|                                                                                                    |                            |

Figura 8 Parte2: Formulario de carga de datos de requisitos de búsqueda BIN.

Descripción de los campos del formulario

Nota: Todos los campos que lleven asterisco (\*) son obligatorios.

- a. Tipo de puesto (Grupo): Seleccionar la opción que corresponda.
- **b.** Familia de puesto: Seleccionar la opción que corresponda.
- c. Sub-familia de puesto: Seleccionar la opción que corresponda.
- d. Puesto: Seleccionar la opción que corresponda.
- e. Alcance: El sistema completa automáticamente el dato.
- f. Tareas a realizar: Ingresar o Modificar la descripción de las tareas del puesto.
- g. Nivel de estudio requerido: Seleccionar la opción que corresponda.
- Título requerido: Ingresar el o los nombres de los títulos que considere pertinentes.
- i. Especialización requerida: Ingresar el o los nombres de las especializaciones que considere pertinentes.
- j. Nivel de experiencia laboral requerido: Seleccionar la opción que corresponda.
- k. Herramientas: Ingresar las herramientas requeridas para las tareas a desarrollar.
   Ej: (Word, Excel, etc.).
- I. Idiomas: Ingresar el o los idiomas requeridos para las tareas a desarrollar.
- m. Otros requisitos: Ingresar el o los requisitos que considere oportunos.
- n. Presionar para avanzar al siguiente formulario "Carga de datos de lugar/horario de trabajo y modalidades de contratación" (Ver figura 9) o presionar
   para volver al formulario anterior

#### Paso 6: Carga de datos de lugar/horario de trabajo y modalidades de contratación

En este paso se ejecuta la carga de los datos laborales.

▶ ▶ ▶ ▶ MoBI

Instructivo para realizar movilidades y búsquedas internas

| 0                                  | 2                                                     | 3                           | 0                                                   |                                                            |                                       |
|------------------------------------|-------------------------------------------------------|-----------------------------|-----------------------------------------------------|------------------------------------------------------------|---------------------------------------|
| Expediente                         | Autoridad/Repartición<br>solicitante                  | Tipo de movilidad           | Descripción y<br>requisitos del puesto<br>requerido | Lugar/horario de<br>trabajo y modalidades<br>contractuales | Contactos Operativo                   |
| ugar/horario de                    | trabajo y modalidades (                               | contractuales               |                                                     |                                                            |                                       |
| )irección laboral *                |                                                       |                             |                                                     |                                                            | <ul> <li></li> </ul>                  |
| Ingrese el lugar de                | e trabajo                                             |                             |                                                     |                                                            |                                       |
| Provincia *                        |                                                       |                             |                                                     |                                                            |                                       |
| .ocalidad *                        | <ul> <li>a que día se realizará el trabajo</li> </ul> | o o si tiene otra modalidad | detallar.                                           |                                                            |                                       |
| Lunes a Viernes                    |                                                       |                             |                                                     |                                                            |                                       |
| lorario d <mark>e</mark> trabajo * |                                                       |                             |                                                     |                                                            |                                       |
| eleccione todas la                 | s modalidades contractuales                           | disponibles en su repa      | artición*                                           |                                                            |                                       |
| Seleccionar todas las i            | que sepa que están disponibles                        | en su repartición           | had dan yang dip dag 10. V                          |                                                            |                                       |
|                                    |                                                       |                             |                                                     |                                                            |                                       |
|                                    |                                                       |                             |                                                     |                                                            | 1 1 1 1 1 1 1 1 1 1 1 1 1 1 1 1 1 1 1 |

Figura 9: Formulario de carga de datos de laborales.

Descripción de los campos del formulario

Nota: Todos los campos que lleven asterisco (\*) son obligatorios.

- a. Dirección laboral: Ingresar el domicilio laboral.
- b. Provincia: Seleccionar la opción que corresponda.
- c. Localidad: Seleccionar la opción que corresponda.
- d. Días de trabajo: Ingresar los días laborales.
- e. Horario de trabajo: Seleccionar la opción que corresponda.
- f. Modalidades de contratación vigentes en el organismo: Seleccionar la o las opciones que corresponda.
- g. Presionar para avanzar al siguiente formulario "Carga de datos de contacto operativo" (Ver figura 10) o presionar spara volver al formulario anterior.

#### Paso 7: Carga de datos de contacto operativo de área requirente

El contacto operativo es la persona o área del organismo requirente que actúa de nexo con el Programa PMOBI. Esto aplica para movilidades BIN y SOP.

| 0                                  | 0                                    | 0                          | 0                                                   |                                                          |                      |
|------------------------------------|--------------------------------------|----------------------------|-----------------------------------------------------|----------------------------------------------------------|----------------------|
| Expediente                         | Autorided/Repartición<br>solicitante | Tipo de movilidad          | Descripción y<br>requisitos del puesto<br>requerido | Luganhorario de<br>Imbajo y modalidades<br>contractuales | Contactos Operativos |
| Contactos Opera                    | tivos                                |                            |                                                     |                                                          |                      |
| Contacto del á                     | rea requirente                       |                            |                                                     |                                                          | ٠                    |
| Corresponde al contac<br>búsqueda. | to del área requinente que será      | contactado por el áreis de | PMOBI para solicitar datos                          | complementarios y/o la valid                             | sción del perfil de  |
| Nombre*                            |                                      |                            |                                                     |                                                          |                      |
| Ingresar nombre                    |                                      |                            |                                                     |                                                          |                      |
| Apellido'                          |                                      |                            |                                                     |                                                          |                      |
| Ingresar apellido                  |                                      |                            |                                                     |                                                          |                      |
| Teléfono                           |                                      |                            |                                                     |                                                          |                      |
| Ingresar teléfono                  |                                      |                            |                                                     |                                                          |                      |
| Correo electrónico*                |                                      |                            |                                                     |                                                          |                      |
| Ingrese dirección                  | de correo                            |                            |                                                     |                                                          |                      |
| Cargo*                             |                                      |                            |                                                     |                                                          |                      |
| Ingresar cargo                     |                                      |                            |                                                     |                                                          |                      |
| Contacto del e                     | nlace de recursos h                  | umanos                     |                                                     |                                                          |                      |
| Corresponde al contac              | to del enlace de recursos huma       | nos que llevará adelante l | la gestión operativa de la so                       | licitud.                                                 |                      |
| Nombre*                            |                                      |                            |                                                     |                                                          |                      |
| Ingresar nombre                    |                                      |                            |                                                     |                                                          |                      |
| Apellido"                          |                                      |                            |                                                     |                                                          |                      |
| Ingresar apellido                  |                                      |                            |                                                     |                                                          |                      |
| Teléfono*                          |                                      |                            |                                                     |                                                          |                      |
| Ingresar teléfono                  |                                      |                            |                                                     |                                                          |                      |
| Correo electrónico:                |                                      |                            |                                                     |                                                          |                      |
| Ingresar dirección                 | de correo                            |                            |                                                     |                                                          |                      |
|                                    |                                      |                            |                                                     |                                                          |                      |
|                                    |                                      |                            |                                                     | 2 TE                                                     | MINAR LA CARGA       |

Figura 10: Formulario de carga de datos de contactos.

Descripción de los campos del formulario

Nota: Todos los campos que lleven asterisco (\*) son obligatorios.

- a. Nombre: Ingresar el o los nombres.
- **b.** Apellido: Ingresar el o los apellidos.
- c. Teléfono: Ingresar el número de teléfono de contacto.
- d. Correo electrónico: Ingresar dirección de correo de contacto.
- e. Cargo: Ingresar el cargo que ocupa.

#### Paso 8: Carga de datos de contacto de área de recursos humanos

El contacto operativo es la persona o área de RRHH del organismo requirente que actúa de nexo con el Programa PMOBI.

- a. Nombre: Ingresar el o los nombres.
- b. Apellido: Ingresar el o los apellidos.
- c. Teléfono: Ingresar el número de teléfono de contacto.
- d. Correo electrónico: Ingresar dirección de correo de contacto.
- Presionar *"Finalizar la carga"* para concluir la carga de la solicitud de perfiles o presionar 
   para volver al formulario.

#### Paso 9: Vincular número de informe generado por el Sistema GDE

En este paso se genera en archivo PDF, el cual, contiene todos los datos que se ingresaron de la búsqueda.

| Importante: Recordar de descargar el archivo PDF. |  |
|---------------------------------------------------|--|
|                                                   |  |

| Puede ahora desca                                 | rgar su documento de solicitud                                                                                                    |
|---------------------------------------------------|----------------------------------------------------------------------------------------------------|
| Paso 1: Descargue la so                           | licitud en formato PDF                                                                                                    |
| DESCARGAR PDF                                     |                                                                                                    |
| Paso 2: Ingrese al GDE, continuación. Luego, pres | al módulo GEDO Y GENERE un IF con el documento PDF descargado y registre el número de IF generado en el cuadro a<br>sione el botón "ENVIAR SOLICITUD ON LINE" para cerrar el proceso. |
| Û                                                 | ENVIAR SOLICITUD ON LINE                                                                                                    |
| Muchas gracias por partic                         | sipar del Programa de Movilidad y Búsquedas Internas.                                                                                                    |
| Correo de Contacto mov                            | ilidad@jefatura.gob.ar                                                                                                    |
| REALIZAR OTRA CARG                                |                                                                                                    |

. .. ......

Figura 11: Formulario de envió de solicitud.

#### Descripción del formulario

- a. Presionar el botón *"Descargar PDF"* y se descargará el documento, el cual contiene los datos de la solicitud del o de los perfiles.
- **b.** Ingresar al sistema GDE y generar un informe (IF) con el documento PDF descargado.
- c. Ingresar el número IF generado en el campo correspondiente del "Paso 2" (Ver figura 11).
- d. Vincular el (IF) al expediente de movilidad generado para la búsqueda.
- e. Presionar el botón "Enviar solicitud On Line".
- f. El sistema emite el siguiente "Has enviado exitosamente tu solicitud. Ahora debes continuar con la validación del EE", por el cual, confirma que la operación se realizó con éxito (Ver imagen 12).

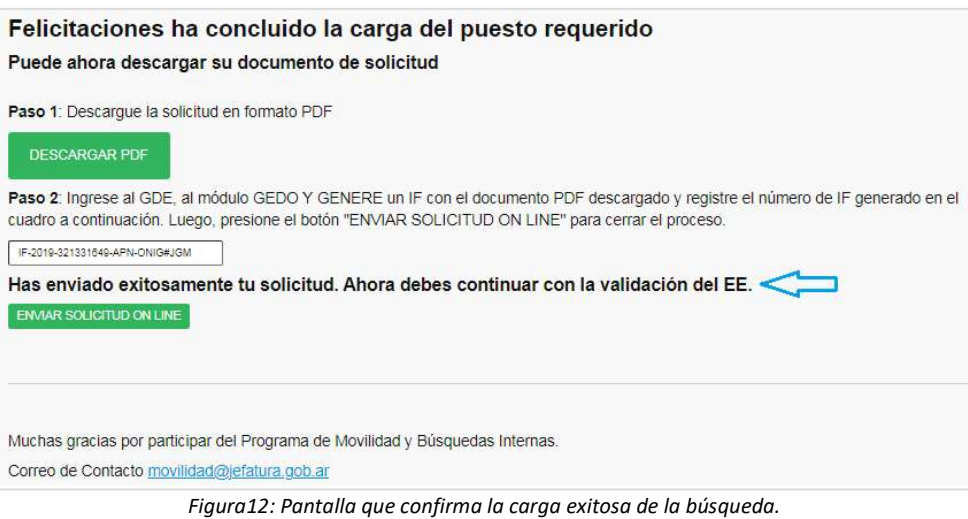

guru 12. Puntana que conjinna la carga exitosa de la basqueda.

Correo para consultas: movilidad@jefatura.gob.ar

# Ingresar número de informe (IF) de la búsqueda

Esta opción permite ingresar el número de informe (IF) para las situaciones en las cuales, por causas fortuitas, no se pudo ingresar el mismo, al finalizar la carga de la búsqueda BIN o SOP.

#### Pasos a seguir

Paso 1: Ingresar al sitio web del programa: https://mobi.jefatura.gob.ar/busqueda/cartelera (Ver figura 1).

**Paso 2:** Ingresar usuario y contraseña, y presionar el botón *"Acceder" (Ver figura 2)* y se visualizará el formulario principal del perfil (*Ver figura 13*).

| DNAPEP And<br>del | álisis y Planificación<br>Empleo Público |                               |         |               |                   |        |          |
|-------------------|------------------------------------------|-------------------------------|---------|---------------|-------------------|--------|----------|
|                   | BÚSQUEDAS                                | MIS DATOS SALIR               |         |               |                   |        |          |
|                   |                                          |                               |         |               |                   |        |          |
|                   |                                          |                               |         |               |                   |        |          |
|                   |                                          |                               |         |               |                   |        |          |
| Lista de b        | ousquedas del O                          | rganismo mob                  | i.Repa  | rticion: 47   | 0                 |        |          |
| Lista de b        | ousquedas del O                          | rganismo mob                  | i.Repa  | rticion:470   | )<br>Tipo         |        |          |
| Lista de b        | Puesto                                   | rganismo mob<br><sub>EE</sub> | i.Repai | rticion : 470 | )<br>Tipo<br>Mobi | Estado | Acciones |

Figura13: Pantalla principal del perfil.

**Paso3**: Hacer click, sobre el icono *"Carga IFGRA"*, ubicado en la columna *"Acciones" (Ver figura 14).* 

| Código          | Puesto                 | EE                              | Vacantes | IFGRA                            | Tipo<br>Mobi | Estado     | Acciones |
|-----------------|------------------------|---------------------------------|----------|----------------------------------|--------------|------------|----------|
| INYRIG-<br>2778 | Analista de<br>Control | EX-2021-12345678APN-<br>GHJ#RTY | 7        | IF-2021-12345678-APN-<br>GHJ#ERT | BIN          | formulario |          |

Figura14: Formulario para acceder a la carga de IFGRAF.

Paso 4: Ingresar el número de IFGRA y presionar el botón "ENVIAR SOLICITUD ONLINE" (Ver figura 15).

| Felicitaciones ha concluido la carga del puesto requerido                                                                                                    |          |
|----------------------------------------------------------------------------------------------------|----------|
| Puede ahora descargar su documento de solicitud                                                                                                    |          |
| Paso 1: Descargue la solicitud en formato PDF                                                                                                    |          |
| DESCARGAR PDF                                                                                                    |          |
| Paso 2: Ingrese al GDE, al módulo GEDO Y GENERE un IF con el documento PDF descargado y registre el número de IF general<br>cuadro a continuación. Luego, presione el botón "ENVIAR SOLICITUD ON LINE" para cerrar el proceso. | do en el |
| ENVIAR SOLICITUD ON LINE                                                                                                    |          |
|                                                                                                    |          |
| Muchas gracias por participar del Programa de Movilidad y Búsquedas Internas.                                                                                                    |          |
| Correo de Contacto movilidad@jefatura.gob.ar                                                                                                    |          |

Figura 15: Formulario de envió de solicitud.

Paso 5: El sistema emitirá el siguiente mensaje que confirma la operación **"Has enviado** exitosamente tu solicitud. Ahora debes continuar con la validación del EE".

**Paso 6:** Para continuar con la validación y posterior publicación de la búsqueda debe enviar el PDF de la solicitud y el IFGRA al correo movilidad@jefatura.gob.ar.

Una vez que el equipo de MoBI recepcione y verifique su búsqueda responderá su mail.

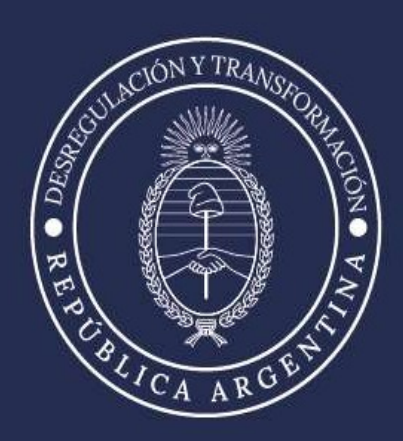